SUPPLY CHAIN MANAGEMENT SYSTEM (SCMS) USER MANUALS (SUPPLIER) – IE BROWSER SETTING VOL 1/2020

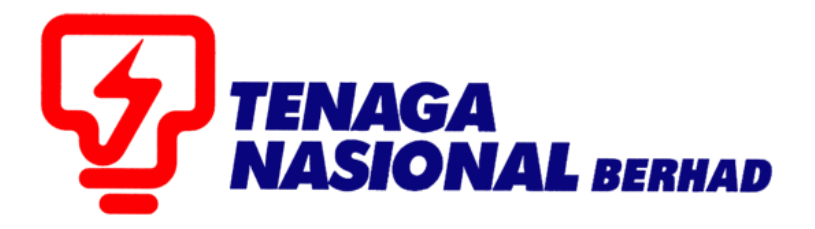

# IMPORTANT REMINDER INTERNET EXPLORER BROWSER SETTING

SUPPLIER RELATIONSHIP MANAGEMENT SUPPLY CHAIN MANAGEMENT SYSTEM (SCMS)

PREPARED BY: SUPPLY CHAIN MANAGEMENT SYSTEM (SCMS) ICT TNB GLOBAL BUSINESS SOLUTION

### SUPPLY CHAIN MANAGEMENT SYSTEM (SCMS) USER MANUALS (SUPPLIER) – IE SETTING VOL 1/2020

## **IMPORTANT REMINDER**

Kindly remove your Internet Explorer browser COMPATIBILITY VIEW SETTING by following the user guide provided below.

#### This steps only applicable for Internet Explorer Browser.

1. Open Internet Explorer browser and go to <a href="https://srm.tnb.com.my/irj/portal">https://srm.tnb.com.my/irj/portal</a>.

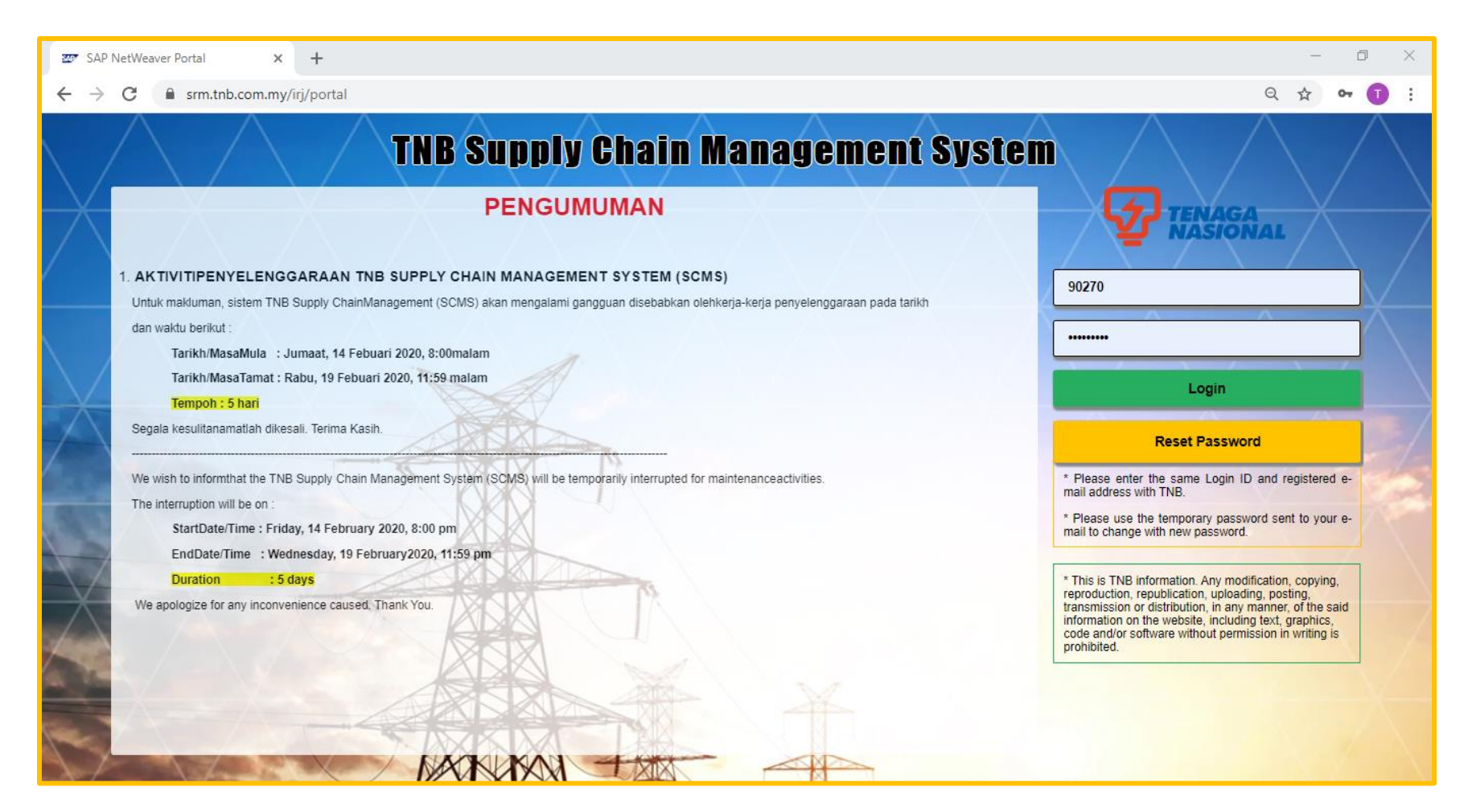

## SUPPLY CHAIN MANAGEMENT SYSTEM (SCMS) USER MANUALS (SUPPLIER) – IE SETTING VOL 1/2020

2. Click on Tools at the Menu Bar and find Compatibility View Settings

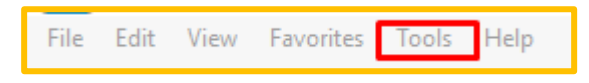

OR

Go to the Setting icon on right browser.

| Γ | -                           | ð                  | ×   |
|---|-----------------------------|--------------------|-----|
|   |                             | ŵ ☆ <mark>!</mark> | : 🙂 |
|   | Print                       | >                  | 1   |
|   | File                        | >                  |     |
|   | Zoom (107%)                 | >                  |     |
|   | Safety                      | >                  | ^   |
| / | Add site to Apps            |                    |     |
|   | View downloads              | Ctrl+J             |     |
| h | Manage add-ons              |                    |     |
| J | F12 Developer Tools         |                    |     |
| Ν | Go to pinned sites          |                    | /   |
|   | Compatibility View settings |                    |     |
|   | Internet options            |                    |     |
|   | About Internet Explorer     |                    |     |
|   |                             |                    |     |

## SUPPLY CHAIN MANAGEMENT SYSTEM (SCMS) USER MANUALS (SUPPLIER) – IE SETTING VOL 1/2020

3. Highlight on tnb.com.my and click on Remove button. Finally, click Close button.

| Compatibility View Settings                                   | × |  |  |  |
|---------------------------------------------------------------|---|--|--|--|
| Change Compatibility View Settings                            |   |  |  |  |
| Add this website:                                             |   |  |  |  |
| Add                                                           |   |  |  |  |
| Websites you've added to Compatibility View:                  |   |  |  |  |
| tnb.com.my 1<br>2                                             |   |  |  |  |
| Display intranet sites in Compatibility View                  |   |  |  |  |
| Use Microsoft compatibility lists                             |   |  |  |  |
| Learn more by reading the Internet Explorer privacy statement |   |  |  |  |
| 3<br>Close                                                    |   |  |  |  |